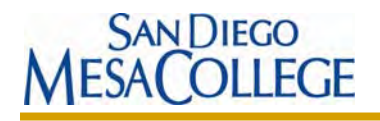

## STEPS TO LOCATE THE CSU AND UC TRANSFER COURSES IN ASSIST (The Baccalaureate Level Course List)

- 1. Go to Assist.org
- 2. Select an institution: San Diego Mesa College

| assist                                                                                                    | Welcome to ASSIST                                                                                                    | ASSIST does not take the place of a counselor on your campus. It is                                                                                                    |
|----------------------------------------------------------------------------------------------------|----------------------------------------------------------------------------------------------------|----------------------------------------------------------------------------------------------------|
| About ASSIST<br>FAOs<br>Using ASSIST<br>What is ASSIST?<br>Help Topics                                                                             | public California college of numersity can be applied when transferred to another. ASSIST is the official<br>repository of articulation for California's public colleges and universities and provides the most accurate<br>and up-to-date information about student transfer in California.<br>There are two ways to look up information in ASSIST. | intended to help students<br>and counselors work<br>together to establish an<br>appropriate path toward<br>transferring from a public<br>California community<br>college to a public<br>California university. |
| Articulation Agreements                                                                                                    | Explore Transfer Information                                                                                                    |                                                                                                    |
| CSU American Ideals<br>CSU GE-Breadth<br>Exploring Majors<br>IGETC<br>Transferable Courses<br>UC Transfer Admis Eligibility<br>Related Information | If you have already chosen a major or know what kind of information you want to see, select the transfer information you want to bisplay by choosing an institution below. You can select the institution you are transferring from or to.                                                                                                    | Ē                                                                                                    |
| ASSIST Information Center<br>CSU Admissions                                                                                                    | Explore Majors                                                                                                    |                                                                                                    |
| Einendiel Aid                                                                                                    | If you want to find out about a specific major, search for majors that interest you, or explore majors                                                                                                    |                                                                                                    |

3. In the "San Diego Mesa College Courses Applicable for Transfer" section, select and click from the options given. *CSU Transferable courses* or *UC Transferable courses*.

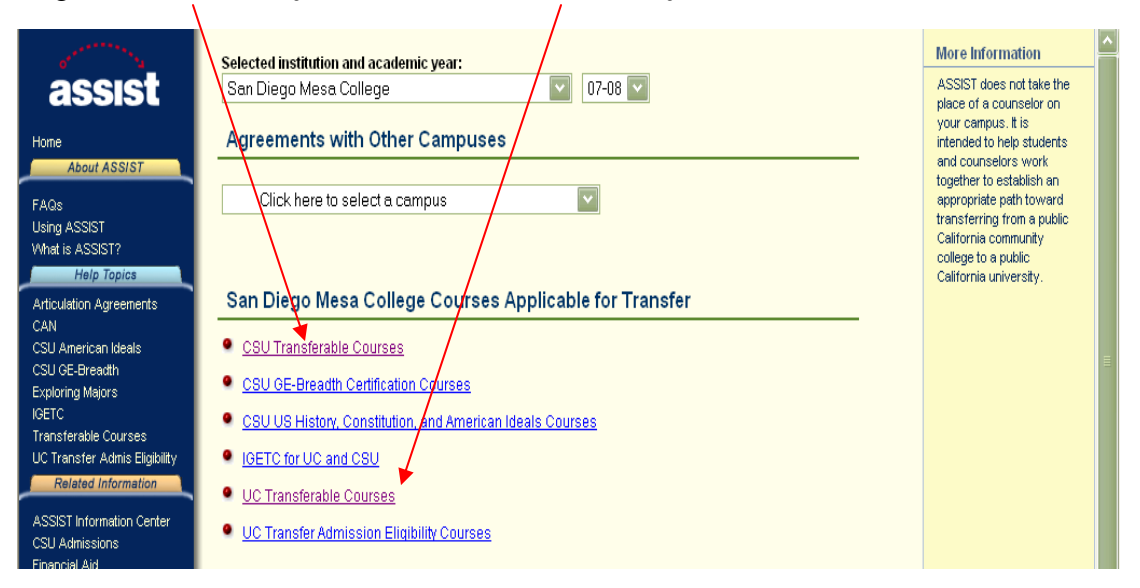

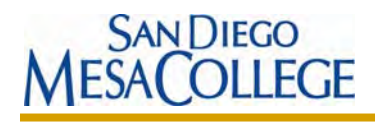

 $\mathbf{N}$ 

4. Select All Departments (found at the bottom of menu).

| assist                                                                 | Selected institution and academic year: San Diego Mesa College 06-07 | More Information Select a single department, or scroll to |
|------------------------------------------------------------------------|----------------------------------------------------------------------|-----------------------------------------------------------|
| Home                                                                   | Agreements with Other Campuses                                       | the bottom of the list to<br>select all departments.      |
| About ASSIST<br>FAQs<br>Using ASSIST<br>What is ASSIST?<br>Help Topics | Click here to select a campus                                        |                                                           |
| Articulation Agreements                                                | San Diego Mesa College Courses Applicable for Transfer               |                                                           |
| CSU American Ideals                                                    | <u>OSU Transferable Courses</u>                                      | Ē                                                         |
| Exploring Majors                                                       | Select a department                                                  |                                                           |
| Transferable Courses<br>UC Transfer Admis Eligibility                  | <u>CSU GE-Breadth Certification Courses</u>                          |                                                           |
| Related Information                                                    | CSU US History, Constitution, and American Ideals Courses            |                                                           |

5. The CSU or UC Transferable Courses (Baccalaureate Level Course) List is shown:

| of 'a                         |                       |                                                 |              | More information           |
|-------------------------------|-----------------------|-------------------------------------------------|--------------|----------------------------|
| assist                        |                       |                                                 |              | ASSIST does not take the   |
| 455151                        |                       | Print This Report Change Report or              | Institution  | place of a counselor on    |
| Home                          |                       |                                                 |              | your campus, it is         |
| About AppleT                  |                       |                                                 |              | and counselors work        |
| About ASSIST                  |                       | CSU Baccalaureate Level Course List by Departm  | ent          | together to establish an   |
| FAQs                          |                       | San Diego Mesa College (U6-U7)                  | Concenter    | appropriate path toward    |
| Using ASSIST                  | Course                | Title                                           | Unite        | transferring from a public |
| What is ASSIST?               | Course                |                                                 |              | California community       |
| Help Topics                   |                       |                                                 |              | California university      |
|                               |                       | Accounting                                      |              | canon a anno cuj.          |
| Aniculation Agreements        | ACCT 116A             | Financial Accounting                            | 4            |                            |
| CSI I American Ideale         | (CAN BUS 2            | )                                               |              |                            |
| CSU GE-Breadth                | (S CAN BUS            | SEQ A)                                          |              | =                          |
| Exploring Mainrs              | ACCT 116B             | Managerial Accounting                           | 4            |                            |
| IGETC                         | (CAN BUS 4            | )                                               |              |                            |
| Transferable Courses          | (§ CAN BUS            | SEQ A)                                          |              |                            |
| UC Transfer Admis Eliqibility | ACCT 120              | Federal Income Tax                              | 3            |                            |
| Related Information           | AUUT 121              | California Income Tax                           | 1            |                            |
| Tronatod Information          | AULI 125<br>(Formerly |                                                 |              |                            |
| ASSIST Information Center     | ACCT 135              | Principles of Auditing                          | 3            |                            |
| CSU Admissions                | (Formerly             |                                                 |              |                            |
| Financial Aid                 | ACCT 150              | Computer Accounting Applications                | 3            |                            |
| General Advising              | ACCT 186              | Accounting for Professional Offices             | 3            |                            |
| International Transfer        | ACCT 201A             | Intermediate Accounting I                       | 3            |                            |
| Interstate Transfer           | ACCT 201B             | Intermediate Accounting II                      | 3            |                            |
| Private Institutions          | ACCT 270              | Work Experience                                 | 1-4          |                            |
| Related Sites                 |                       |                                                 |              |                            |
| Schedules and Catalogs        | E Can Diana Ha        | as Callers ACCT 1168 + ACCT 116D musicfied as C | AN DUC CEO A |                            |
| Transcripts                   | s san viego Me        | sa correge ACCI IIDA + ACCI IIDB qualified as C | A UIG GUG MA |                            |
| UC Admissions                 |                       |                                                 |              |                            |
| Faadhaali                     |                       | ADTION SIGN Dungunge                            |              | ×                          |